## MicFac-BookitLab Quickstart

- 1. Go to https://core.bookitlab.com/microscopy-jhmi/
- 2. Use JHU SSO Login button and log in with your Johns Hopkins JHED@jh.edu and Password
- 3. Confirm your User Profile, particularly email address.

| a) Go to top-right corner and click on your name.<br>b) From the menu, select User Details. | MF Novice User A<br>D User Details<br>G Google Calendar                |               |
|---------------------------------------------------------------------------------------------|------------------------------------------------------------------------|---------------|
| c) Review your your <b>Full Name</b> (Display Name)<br>and your <b>Email</b> .              | ver Profile Edit Your User D<br>user ID CARD<br>User ID CARD 2 B usede |               |
| d) To Edit, click on 😂 icon.                                                                | TITLE<br>DISFLAY NAME<br>EMAIL<br>dummy2@hmi.edu<br>DISCIPLINE         | Previous Next |

## 4. Make/See Reservations:

|                                                                                                    | Quick Actions                                                                                                    |
|----------------------------------------------------------------------------------------------------|----------------------------------------------------------------------------------------------------|
| From the <b>Dashboard</b> /Homepage -<br>click the <b>Reservation</b> button under<br>"Upcoming reservations" | 1     Upcoming reservations <ul> <li>Usage</li> <li>Place a reservation or view schedule</li> <li>Start a rea</li> </ul> <ul> <li>Reservation</li> <li>Start</li> </ul>                                                                                                    |
| In the <b>Create Reservation</b> window click on the instrument you want to reserve.                          | Create Reservation       ×         Contract       ▼ Filters         Active Assets: Ver       Availability Type: Bookable Equipment, Train.         P Revent Assets       Filter Instrument) List         P Revent Assets       Recently Used<br>Instrument)         Instrument)       List(Card) view)         Bitspinning Dide Confrocal       Nikon SDC/TIRF (ISTORM)                                                                                                    |
|                                                                                                    | • 13         • • 25         • • 53         • • 51           • Status Upi         • • 83         • • 83         • • 83         • • 93           • Dating Physiology         • Bating Physiology         • Bating Wood Basic Sci (WBS)         • Bating Wood Basic Sci (WBS)         • Bating Wood Basic Sci (WBS)           Zeits LSM 700 Confocal         Zeits LSM 700 FCS         Zeits LSM 600 GAAP         Zeits LSM 600 Airycean FA.                                                                                                    |
| The <b>Calendar Scheduler</b> window opens with the reservation side panel.                                   | urbute Q 💥 🕑 MF Novice User V Create Reserva i 🛛 X<br>Reservation<br>Ref Sido Paped                                                                                                    |
| <ul> <li>Option 1: Drag a square in the<br/>calendar area to "draw" the<br/>reservation time</li> </ul>       | ✓                                                                                                    |
| <ul> <li>Option 2: Enter the start and end<br/>times in the reservation side panel</li> </ul>                 | MF Newlee<br>Uter Microscope Facility<br>Uter Uter Uter Uter Uter Uter Uter Uter                                                                                                    |
| ** you must specify your lab's<br>budget number when making a<br>reservation                                  | Graphical Interface<br>((drag., reshape))     Do Not Repeat                                                                                                    |
| <ul> <li>Save to make the reservation or<br/>Close to cancel</li> </ul>                                       | M. yowedbug-AM/the/Start-2022-07-06115/200008/sef-2022-07-06115/200008/sef-2022-07-06115/200008/sef-2022-07-06115/200008/sef-2022-07-06115/200008/sef-2022-07-06115/200008/sef-2022-07-06115/20008/sef-2022-07-06115/20008/sef-2020-00000000000000000000000000000000 |